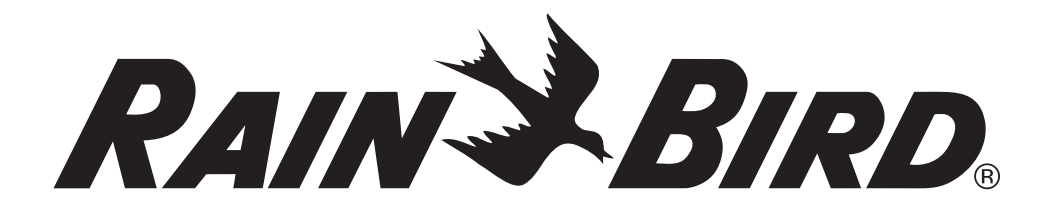

# ESP-LXD-Steuergerät

## **Decoder Programmieranleitung**

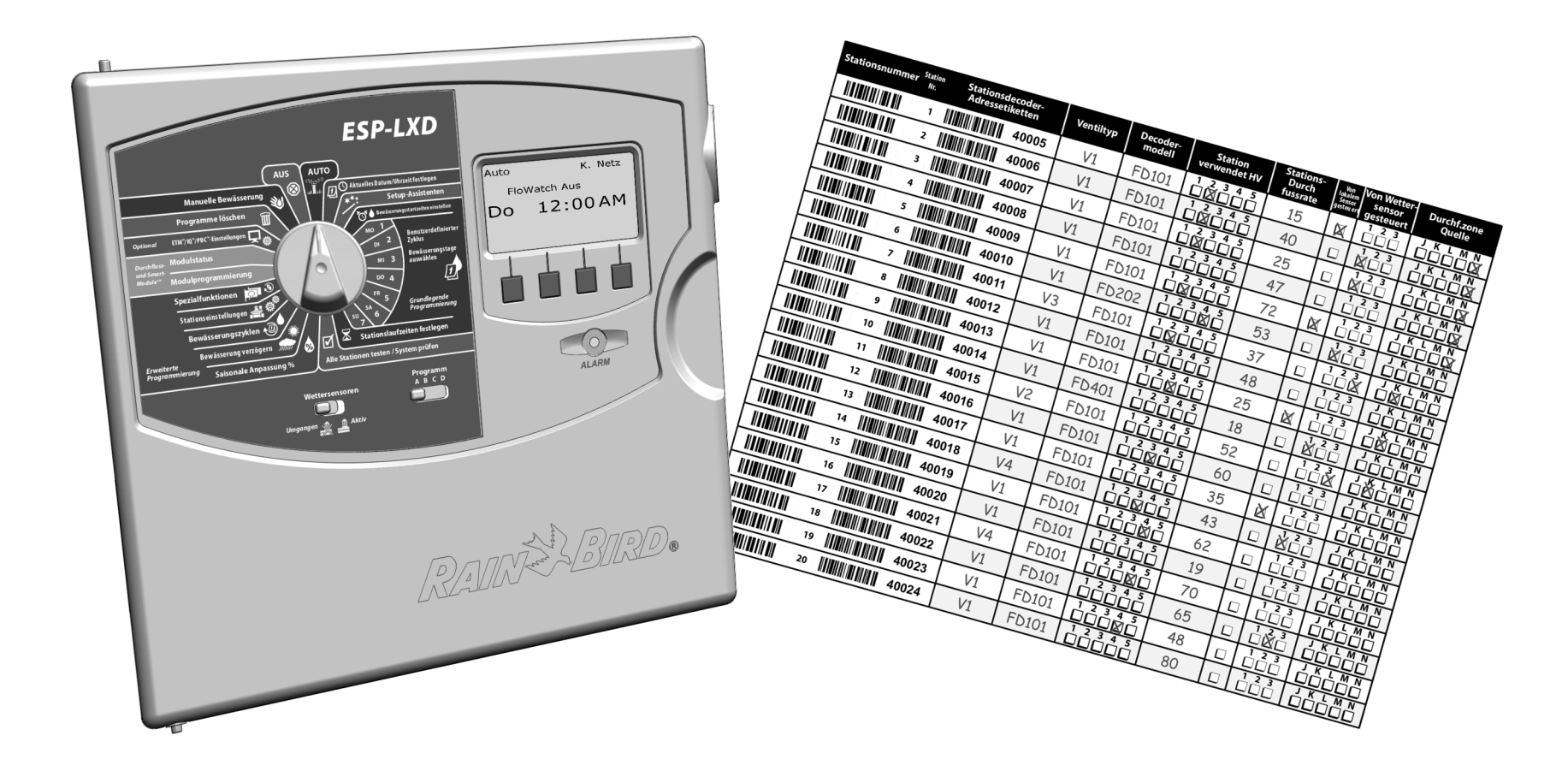

## Inhalt

| Programmieranleitung verwenden 1      |
|---------------------------------------|
| Programm- und Decoderinformationen1   |
| Decoderadressetiketten anbringen2     |
| Programmieranleitung ausfüllen2       |
| Beispiele für Programminformationen3  |
| Beispiele für Decoderinformationen5   |
| Barcode-Scanning                      |
| Optionen für den Barcode-Scanstift6   |
| Einrichtung des Barcode-Scanstifts7   |
| Unitech MS100-NRCB00-SG7              |
| Unitech MS100-28                      |
| Barcode-Scanstift testen9             |
| <u>Felddecoderadressen scannen</u> 10 |
| Programmierung                        |
| Programminformationen12               |
| Decoderinformationen14                |

!

Page Sizing & Handling 👔 Poster HINWEIS: Wenn Sie dieses Size Dokument ausdrucken. Size Options: dann wählen Sie bitte im Fit Dialogfenster Drucken Actual size "Originalgröße" und die Shrink oversized pages Ausrichtung "Querformat". Choose paper source by PDF page size Orientation: Auto portrait/landscape O Portrait Landscape Want to print colors as gray & black? G

#### Symbole

**HINWEIS:** Das Symbol soll den Benutzer auf wichtige Betriebs-, Funktions-, Wartungs- oder Installationsanweisungen hinweisen.

- WÄHLSCHEIBE: Das Symbol zeigt an, dass der Benutzer die Wählscheibe am Steuergerät auf die jeweilige Einstellung drehen muss, um die anschließenden Anweisungen im jeweiligen Abschnitt zu befolgen.
- **WIEDERHOLEN:** Das Symbol zeigt an, dass eine Wiederholung der vorhergehenden Schritte oder Handlungen erforderlich sein kann, um die Programmierung des Steuergeräts fortzusetzen oder abzuschließen.

Technische Unterstützung von Rain Bird erhalten Sie unter der EU: +33 4 42 24 44 61 oder Int.: +1-866-544-1406

Besuchen Sie uns im Internet unter <u>www.rainbird.com</u>.

#### Programmieranleitung aufbewahren

Bewahren Sie die Programmieranleitung an einem sicheren Ort auf, wenn Sie nicht mehr damit arbeiten. Wir empfehlen, dass Sie sie an dem Haken im Steuergeräteschrank aufhängen, wie nachstehend dargestellt.

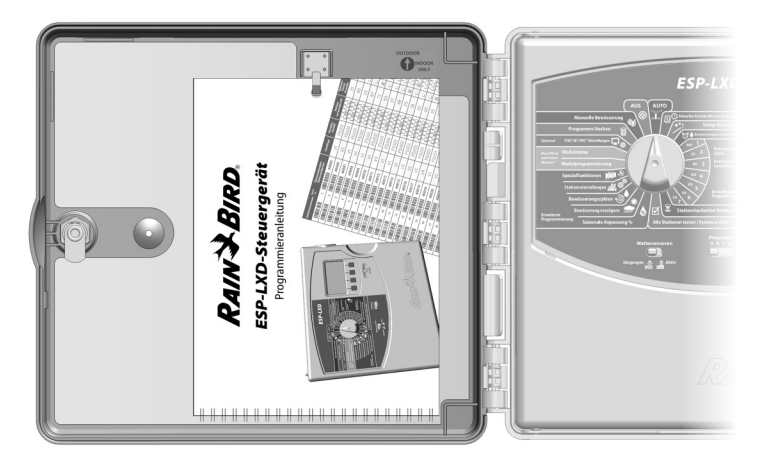

#### Programmieranleitung verwenden

#### **Programm- und Decoderinformationen**

Seiten 12-33 der Programmieranleitung drucken.

2 Richten Sie die Programminformationstabellen (Seiten 12 und 13) mit den entsprechenden Daten der Decoderinformationstabellen (Seiten 14-33) aus.

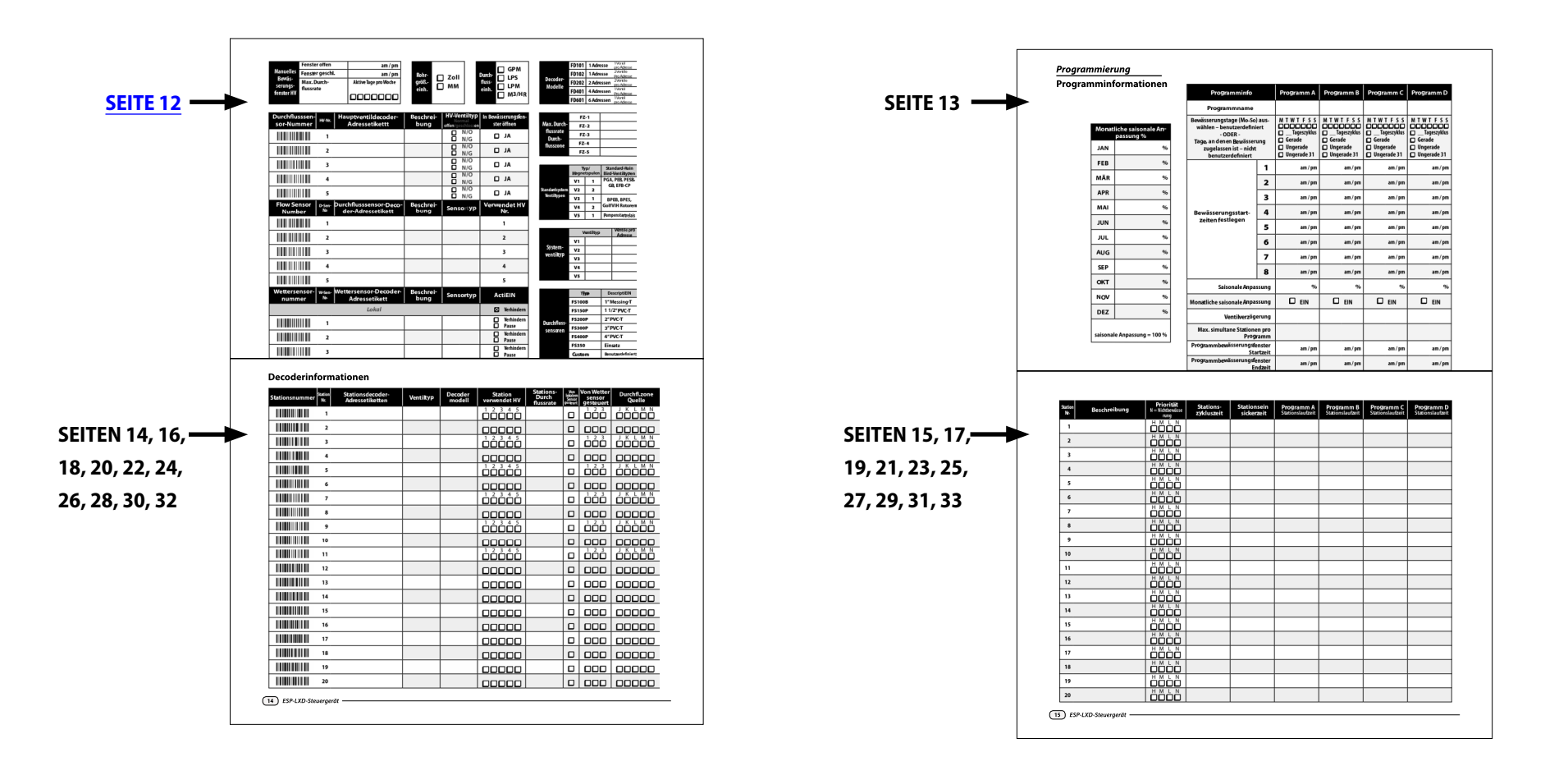

#### Decoderadressetiketten anbringen

Bevor Sie mit der Programmierung beginnen, bringen Sie Ihre Felddecoder-Barcode-Etiketten an den entsprechenden Feldern in der Programmieranleitung an.

| - | - |
|---|---|

Ziehen Sie das Stations-, Hauptventil-, Durchfluss- oder Wettersensor-Decoder-Barcode-Etikett vorsichtig vom Decoder ab.

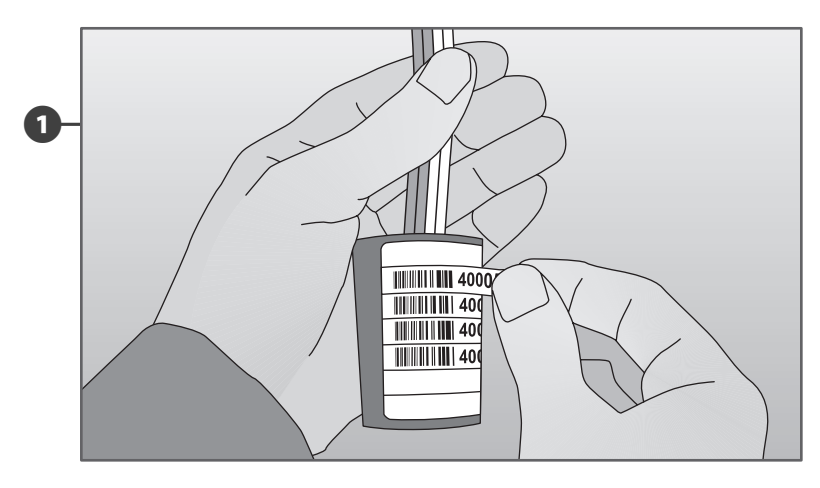

2

2

Bringen Sie die Decoderadressetiketten an den entsprechenden Feldern in der Programmieranleitung an.

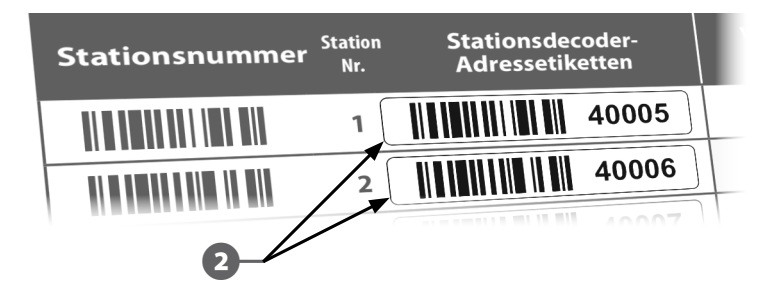

- Wiederholen Sie diesen Vorgang, um weitere Barcode-Etiketten auf das Programmierdiagramm zu übertragen.
- **HINWEIS:** Für das ESP-LXD-Steuergerät ist ein optionales Programmier-Backup-Steckmodul (Programming Backup Cartridge, PBC) erhältlich. Damit können Sie mehrere Backups von Bewässerungsprogrammen erstellen und wiederherstellen. Ist ein PBC-Steckmodul installiert, können Sie die Felddecoderadressen auch einstellen, indem Sie die abziehbaren Barcode-Etiketten, die an den Rain Bird-Felddecodern angebracht sind, mithilfe eines Barcode-Scanstiftes einlesen. In Abschnitt E der Installations-, Programmierungs- und Betriebsanleitung für das ESP-LXD-Steuergerät finden Sie weitere Informationen. Informationen zum Einrichten eines Barcode-Lesestifts sind auch auf Seite 6 dieser Programmieranleitung zu finden.

#### Programmieranleitung ausfüllen

B

Füllen Sie die Programmieranleitung aus, bevor Sie mit dem Programmieren beginnen. Auf den folgenden Seiten finden Sie Programmierbeispiele.

Geben Sie Informationen über Ihre Systemhardware und die vorhandenen Einstellungen in den jeweiligen Feldern der Programmieranleitung an.

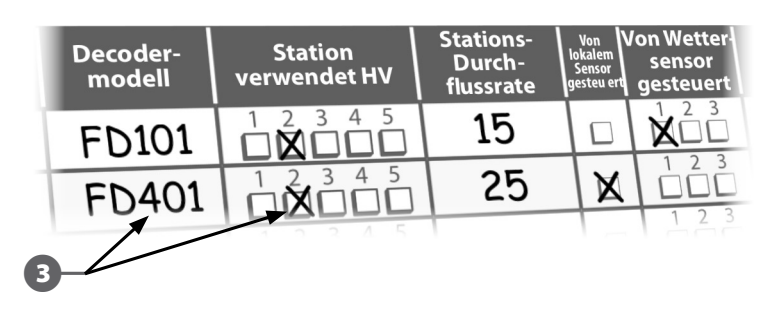

#### Beispiele für Programminformationen

- **1** Geben Sie benutzerdefinierte Programmnamen für die Programme in diesen Feldern an.
- 2 Geben Sie die Bewässerungstage für jedes Programm an:
  - Markieren Sie f
    ür benutzerdefinierte Zyklen die spezifischen Wochentage, an denen bew
    ässert werden soll.
  - Geben Sie f
    ür einen zyklischen Bewässerungszeitraum den Zykluszeitraum an. Beispiel: Ein Tageszyklus "3" bedeutet, dass an jedem dritten Tag bewässert wird.
  - Für Bewässerung an ungeraden/geraden Tagen markieren Sie "Ungerade", "Gerade" oder "Ungerade31".
  - Geben Sie die Bewässerungsstartzeit(en) an. Sie können für jedes Programm bis zu acht Startzeiten angeben. Es ist aber nur eine Startzeit erforderlich, damit ein Programm ausgeführt wird. Kreisen Sie entweder "am" oder "pm" ein.
  - Geben Sie die saisonale Anpassung nach Monatsprozentsätzen an, falls Sie diese Funktion verwenden.
  - Markieren Sie auch "EIN" in der Zeile der monatlichen saisonalen Anpassung für jedes Programm, das die monatlichen Prozentsätze verwendet.

#### Geben Sie die saisonale Anpassung nach Programmprozentsatz an, falls Sie diese Funktion verwenden. Die saisonale Anpassung für Beispielprogramm A wird auf 80 % eingestellt, das Kästchen für die monatliche saisonale Anpassung bleibt unmarkiert.

Geben Sie die Stationsverzögerung für jedes Programm an (falls gewünscht). Im Beispiel weist Programm A eine einminütige Verzögerung zwischen Ventilen auf. Wenn Ventil 1 stoppt, wartet das Steuergerät eine Minute, bevor Ventil 2 gestartet wird. Zwischen Ventil 2 und 3 gibt es ebenfalls eine einminütige Verzögerung, usw. Die als Stationsverzögerung gewählte Einstellung gilt für alle Programme.

- 8 Geben Sie die maximale Anzahl der pro Programm zulässigen SimulStations an. Im Beispiel kann Programm A maximal vier Stationen gleichzeitig ausführen.
- Geben Sie Start- und Endzeit des Bewässerungsfensters für jedes Programm an (falls Sie Bewässerungsfenster verwenden). Kreisen Sie entweder "am" oder "pm" ein.

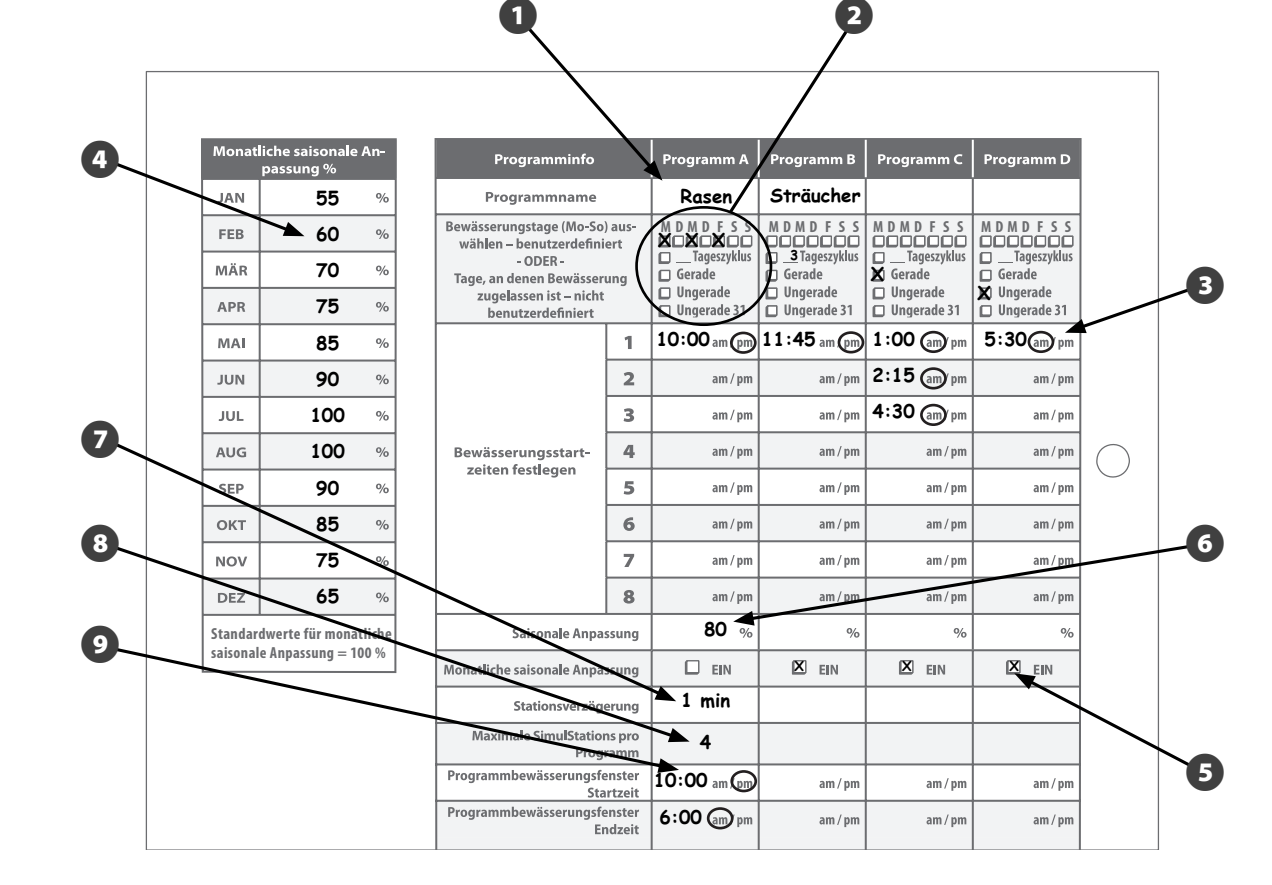

#### **Beispiele für Programminformationen**

- Bringen Sie die Hauptventil-Decoder-Adressetiketten in diesen Feldern an.
- Beschreiben Sie das Hauptventil (HV). 2
- Markieren Sie, ob das HV normal offen (NO) oder normal geschlossen (NG) ist.
- Markieren Sie, ob das HV während des A manuellen HV-Bewässerungsfensters geöffnet werden darf.
- Bringen Sie die Durchflusssensor-Decoder-6 Adressetiketten in diesen Feldern an.
- Beschreiben Sie den Durchflusssensor. 6
- Geben Sie den Typ des Durchflusssensors an.
- Gibt an, mit welchem Hauptventil (HV) der 8 Sensor verbunden ist.
- Bringen Sie die Wettersensor-Decoder-9 Adressetiketten in diesen Feldern an.
- Beschreiben Sie den Wettersensor. Ю
- Geben Sie den Typ des Wettersensors an.
- Markieren Sie, welche Aktion der Sensor Ð durchführt (Verhindern oder Pause).
- Geben Sie die Öffnungs- und Schließzeiten Æ für das manuelle Bewässerungsfenster des Hauptventils (HV) an. Kreisen Sie entweder "am" oder "pm" ein.

- **A** 
  - Geben Sie die maximale Durchflussrate an.
- Geben Sie die Wochentage an, an denen das ന Bewässerungsfenster aktiv ist.
- ൹ Markieren Sie die Maßeinheiten der verwendeten Rohrgrößen: Zoll oder metrisch.
- Geben Sie die verwendeten ന Durchflusseinheiten an: GPM oder andere.

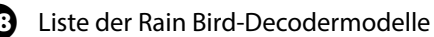

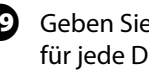

**19** Geben Sie die maximale Durchflussrate für jede Durchflusszelle in diesen Feldern an.

Liste der Rain Bird-Ventiltypen 20

Geben Sie die Systemventiltypen an, die **A** Ihr System verwendet.

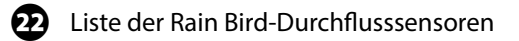

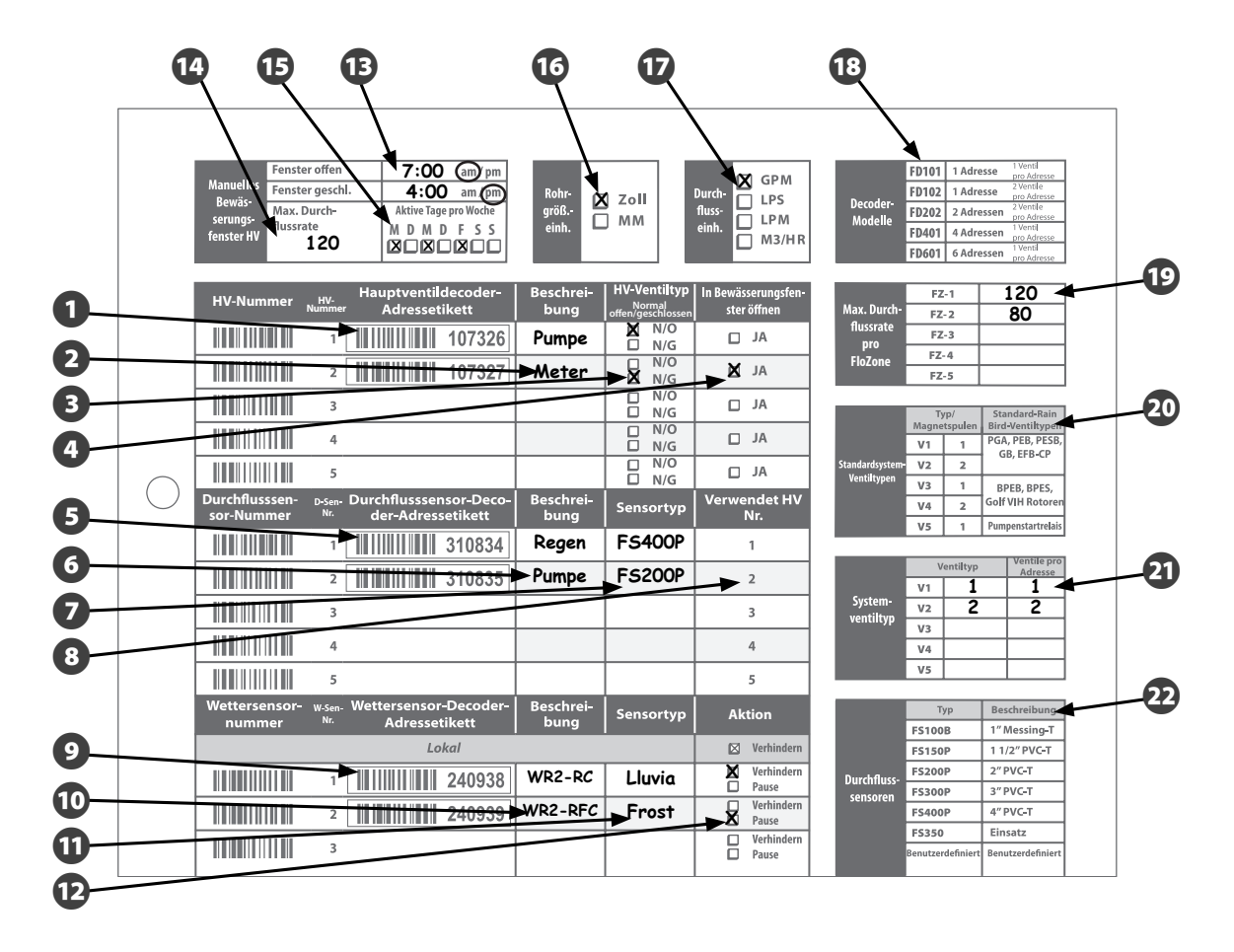

#### Beispiele für Decoderinformationen

Bringen Sie die Stationsdecoder-Adressetiketten in diesen Feldern an.

**2** Beschreiben Sie den Ventiltyp.

- **3** Beschreiben Sie das Decodermodell.
- Markieren Sie, welches Hauptventil
   (HV) die Station verwendet.
- **S** Geben Sie die Stationsdurchflussrate an.
- 6 Markieren Sie, ob die Station von einem lokalen Sensor gesteuert wird.
- Markieren Sie, ob die Station von einem Wettersensor gesteuert wird.
- 8 Markieren Sie die FloZone Quelle.
- **9** Beschreiben Sie die Station.
- Markieren Sie hier die Priorität der Station.
- Geben Sie die Stationszykluszeit an (falls Cycle+Soak<sup>™</sup> verwendet wird).
- Geben Sie die Stationseinsickerzeit an (falls Cycle+Soak™ verwendet wird).
- Geben Sie Stationslaufzeiten für jedes Programm (A, B, C und D) an.

| Q                             | 2                                   | 3         | 4                         | 6                       | 6                               | 7                                    | 8                                |                   |      |
|-------------------------------|-------------------------------------|-----------|---------------------------|-------------------------|---------------------------------|--------------------------------------|----------------------------------|-------------------|------|
| Stationsnummer Station<br>Nr. | Stationsdecoder-<br>Adressetiketten | Ventiltyp | Decoder<br>mode <b>ll</b> | Station<br>verwendet HV | Stations-<br>Durch<br>flussrate | Von<br>Iokalem<br>Sensor<br>gesteurt | Von Wetter<br>sensor<br>æsteuert | FloZone<br>Quelle | E == |
|                               | 40005                               | V1        | FD101                     |                         | 52                              |                                      |                                  |                   |      |
| 2                             | 40006                               | V2        | FD102                     |                         | 26                              |                                      |                                  |                   |      |
| 3                             |                                     |           |                           |                         |                                 |                                      |                                  |                   |      |
| 4                             |                                     |           |                           |                         |                                 |                                      |                                  |                   |      |
| 5                             |                                     |           |                           | 12345                   |                                 |                                      | 123                              | 12345             |      |

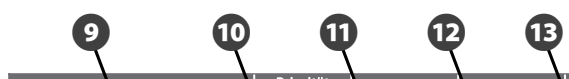

| = | Station<br>Nr. | Beschreibung          | Priorität<br>N = Nichtbewässe-<br>rung | Stations-<br>zykluszeit | Stationsein-<br>sickerzeit | Programm A<br>Stationslaufzeit | Programm B<br>Stationslaufzeit | Programm C<br>Stationslaufzeit | Programm D<br>Stationslaufzeit |
|---|----------------|-----------------------|----------------------------------------|-------------------------|----------------------------|--------------------------------|--------------------------------|--------------------------------|--------------------------------|
| = | 1              | Eingang - Regner      |                                        | 5 min                   | 30 min                     | 10 min                         |                                |                                |                                |
|   | 2              | Eingang - Blumenbeete |                                        |                         |                            |                                | 5 min                          |                                |                                |
| = | 3              |                       |                                        |                         |                            |                                |                                |                                |                                |
| = | 4              |                       |                                        |                         |                            |                                |                                |                                |                                |
| = | 5              |                       |                                        |                         |                            |                                |                                |                                |                                |

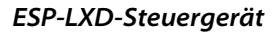

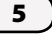

### **Barcode-Scanning**

#### Optionen für den Barcode-Scanstift

Um von allen Vorteilen des ESP-LXD Steuergeräts zu profitieren, empfehlen wir Ihnen den optionalen Barcode-Scanstift zum Decoder-Setup. Rain Bird empfiehlt Ihnen den Unitech MS100-NRCB00-SG Barcode-Scanstift.

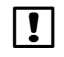

**HINWEIS:** Der Barcode-Scanstift muss für die Verwendung mit dem ESP-LXD Controller und ESP-LXD Decodern eingerichtet werden. Lesen Sie die Seiten 7-8 für die Einrichtung des Barcode-Scanstifts.

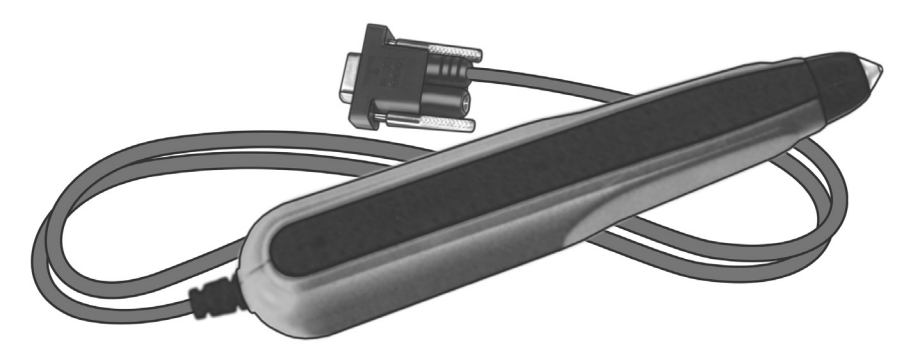

#### MS100-NRCB00-SG

Unitech bietet auch eine frühere Version des Barcode-Scanstifts an, den MS100-2. Beide Varianten des Barcode-Scanstifts eignen sich nach der Einrichtung für das ESP-LXD Steuergerät.

Um weitere Informationen zu diesen Produkten zu erhalten oder einen Barcode-Scanstift zu erwerben, besuchen Sie bitte die Unitech Website:

| Nordamerika   | http://us.ute.com    |
|---------------|----------------------|
| Lateinamerika | http://latin.ute.com |
| Europa        | http://eu.ute.com    |

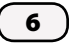

#### **Einrichtung des Barcode-Scanstifts**

#### Unitech MS100-NRCB00-SG

Befolgen Sie die Anweisungen, indem Sie die unten angezeigten 4 Setup-Barcodes einscannen.

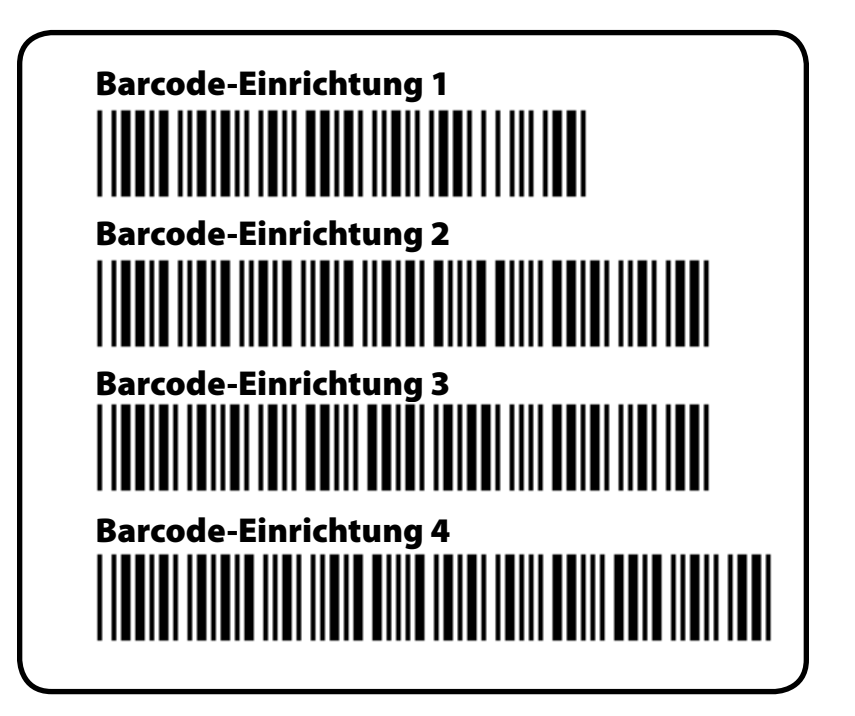

6

1 Scannen Sie den ersten Barcode der Länge nach wie abgebildet. Durch Pieptöne wird bestätigt, dass der erste Scanvorgang erfolgreich war.

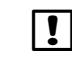

**HINWEIS:** Falls der Scanvorgang nicht durch Pieptöne bestätigt wird, wiederholen Sie den Vorgang, bis Sie Pieptöne hören.

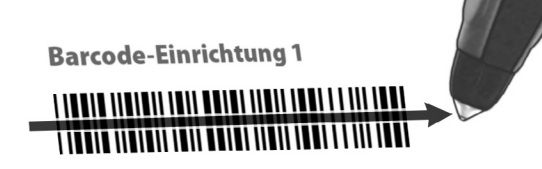

2 Scannen Sie den zweiten Barcode. Wieder wird durch Pieptöne bestätigt, dass auch der zweite Scanvorgang erfolgreich war.

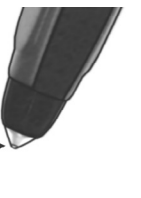

3

Scannen Sie die verbleibenden Barcodes. Achten Sie auf die Pieptöne, die bestätigen, dass der Scanvorgang erfolgreich warl.

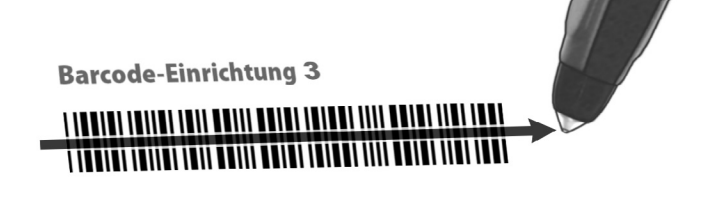

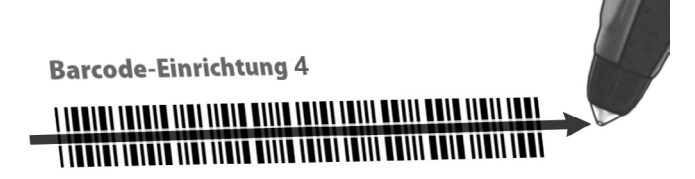

Der Barcode-Scanstift ist nun einsatzbereit.

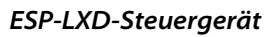

#### Unitech MS100-2

Befolgen Sie die Anweisungen, indem Sie die unten angezeigten 2 Setup-Barcodes einscannen.

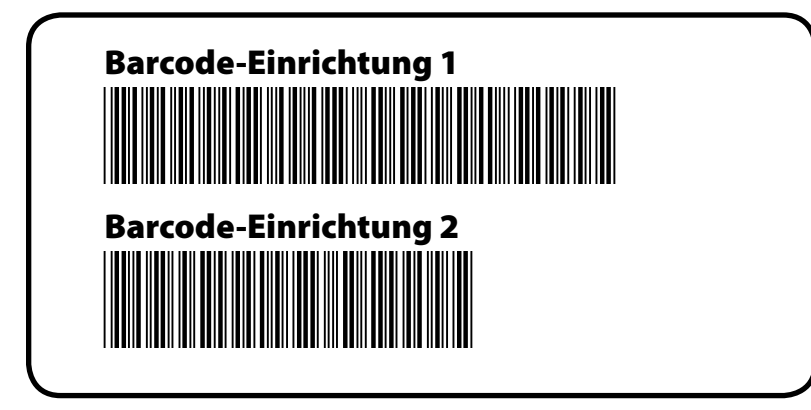

Scannen Sie den ersten Barcode der Länge nach wie abgebildet. Durch Pieptöne wird bestätigt, dass der erste Scanvorgang erfolgreich war.

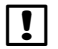

**HINWEIS:** Falls der Scanvorgang nicht durch Pieptöne bestätigt wird, wiederholen Sie den Vorgang, bis Sie Pieptöne hören.

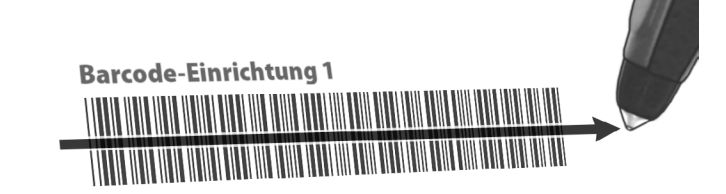

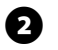

Scannen Sie den zweiten Barcode. Wieder wird durch Pieptöne bestätigt, dass auch der zweite Scanvorgang erfolgreich war.

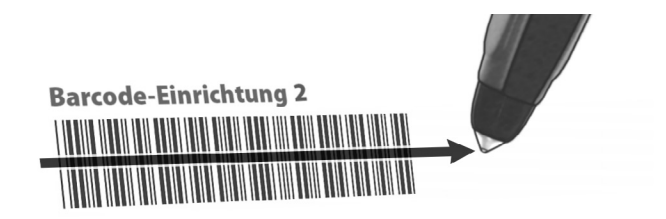

Der Barcode-Scanstift ist nun einsatzbereit.

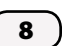

#### **Barcode-Scanstift testen**

igodol

2

Drehen Sie die Wählscheibe des Steuergeräts auf "ETM™/IQ™/PBC™-Einstellungen".

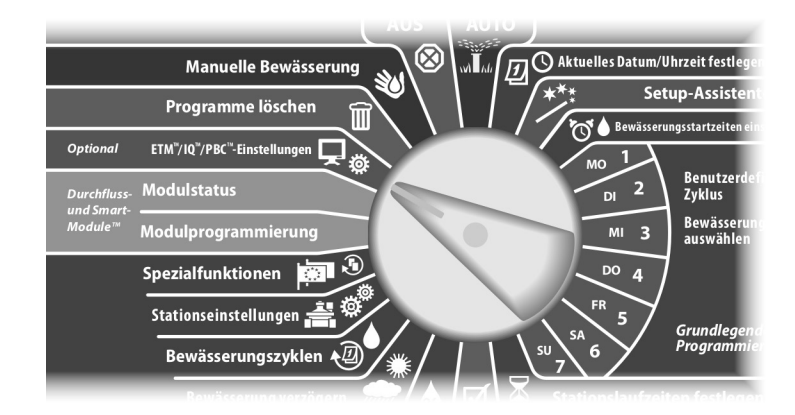

1 Das PBC-Hauptmenü wird angezeigt. Drücken Sie die Taste mit dem Abwärtspfeil, um "Barcodestift testen" auszuwählen. Drücken Sie dann "Weit".

Der Bildschirm "PBC-Barcodest. testen" wird angezeigt. Er enthält Anweisungen zur weiteren Vorgehensweise.

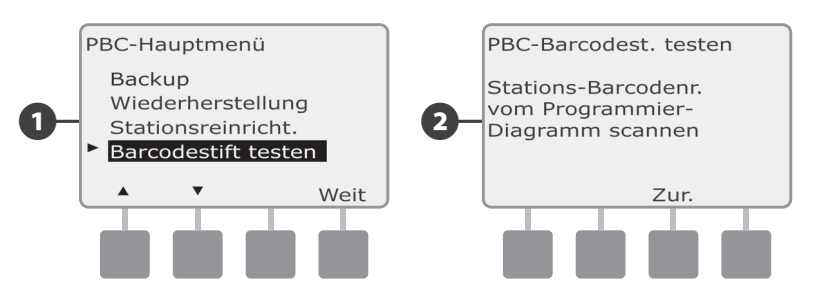

- 3 Scannen Sie einen beliebigen Stationsnummer-Barcode (wie auf den Seiten 14 bis 33 der Programmieranleitung angegeben). Durch einen Piepton wird bestätigt, dass der Scanvorgang erfolgreich war.
  - Der Bildschirm "Erfolg!" wird angezeigt. Im Feld für die Stationsnummer wird die Stationsnummer des gescannten Barcodes angezeigt.

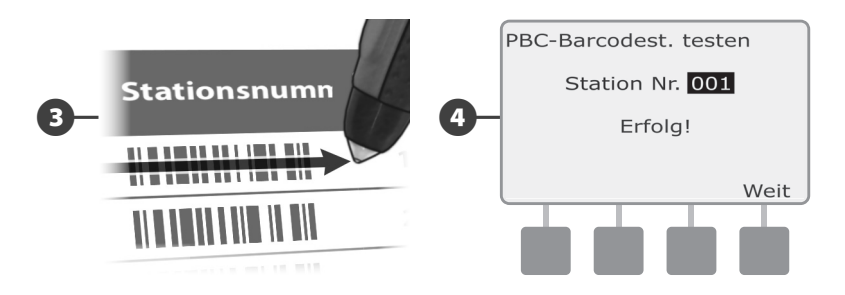

**!** 

A

**HINWEIS:** Bewahren Sie die Programmieranleitung an einem sicheren Ort auf, wenn Sie nicht mehr damit arbeiten. Wir empfehlen, dass Sie sie an dem Haken im Steuergeräteschrank aufhängen.

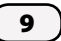

#### Felddecoderadressen scannen

Richten Sie Felddecoder automatisch durch Scannen ein.

- ACHTUNG: Durch das Scannen von Barcodes werden alle zuvor im Steuergerät gespeicherten Decoderadressen gelöscht. Führen Sie den oben angegebenen Vorgang zum Testen des Barcode-Scanstifts aus, bevor Sie mit dem Scannen beginnen, da der Testvorgang Ihre Decoderadressen nicht aktualisiert oder ersetzt.
- 0

Die Stationsdecoder-Adressetiketten müssen an den korrekten Stellen in der Programmieranleitung angebracht sein.

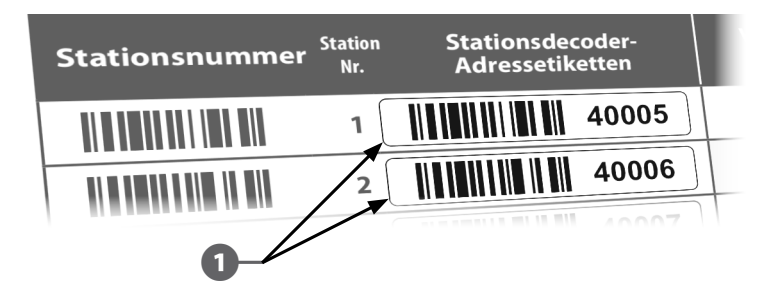

) Drehen Sie die Wählscheibe des Steuergeräts auf "ETM™/IQ™/PBC™-Einstellungen".

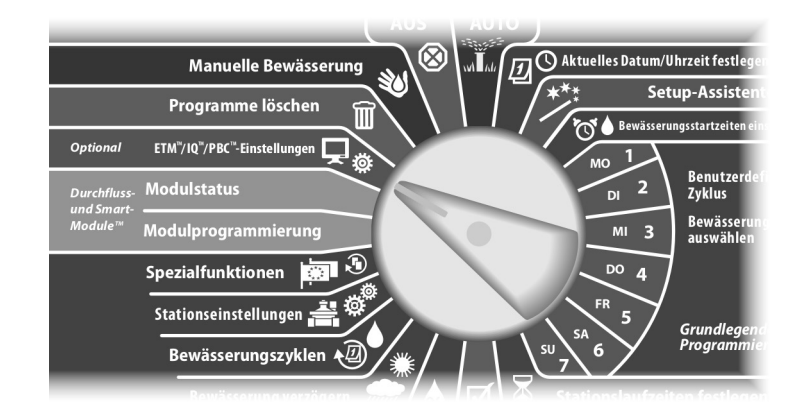

- 2 Das PBC-Hauptmenü wird angezeigt. Drücken Sie die Taste mit dem Abwärtspfeil, um "Stationseinricht." auszuwählen. Drücken Sie dann "Weit".
- 3 Der Bildschirm "PBC-Stationseinr. (Scannen, w. bereit)" wird angezeigt.

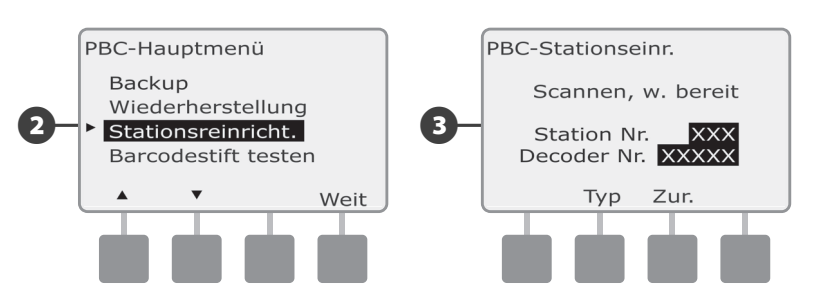

Scannen Sie in der Programmieranleitung einen Stationsnummern-Barcode und dann das jeweilige Stationsdecoder-Adressetikett. Durch Pieptöne wird bestätigt, dass die Scanvorgänge erfolgreich waren.

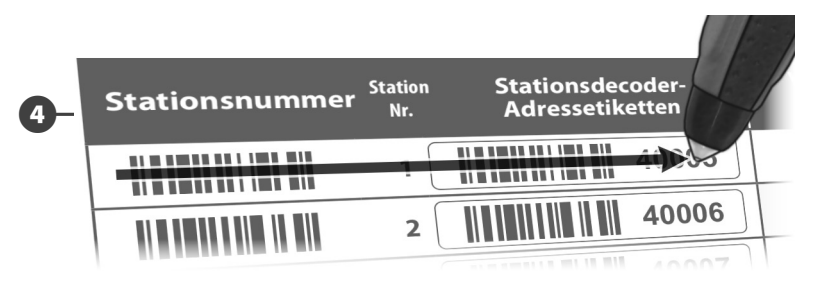

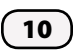

**5** Der Bildschirm "Scan erfolgreich" wird angezeigt, und die Felder für die Stations- und Decodernummer werden mit den gescannten Barcodedaten aktualisiert (der Bildschirm zeigt stets die zuletzt gescannten Daten an).

Drücken Sie "Speich", um die gescannte Stationsnummer und die Stationsdecoderadresse im Steuergerät zu speichern. Durch Drücken von "Abbr" können Sie zum vorherigen Bildschirm zurückkehren oder einen neuen Scanversuch unternehmen.

- **HINWEIS:** Die Felddecoderadressen müssen nicht sequenziell gescannt werden. Stations-, Sensor- oder Hauptventiladressen können in beliebiger numerischer Reihenfolge gescannt werden. Sie können z. B. Station 2 vor Station 1 scannen.
- Um Hauptventil-, Durchflusssensor- oder Wettersensordecoder zu scannen, drücken Sie auf dem Bildschirm "Scannen, w. bereit" die Taste "Typ", um das gewünschte Gerät auszuwählen. Wiederholen Sie dann den Scanvorgang wie oben beschrieben.

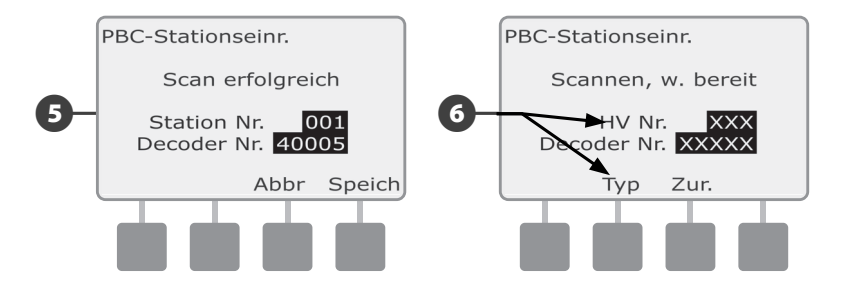

**HINWEIS:** Wird einer der Barcodes beim ersten Versuch nicht korrekt gescannt, versuchen Sie, einen oder beide Barcodes noch einmal zu scannen, bis der Piepton erklingt und der Bildschirm aktualisiert wird, sodass sowohl die Stationsnummer (bzw. Sensor- oder Hauptventilnummer) und die Decoderadresse angezeigt werden. Bestehen die Scanprobleme weiterhin, können Sie die Decoderadressen manuell eingeben. Unter "Setup-Assistenten" in Abschnitt B der Installations-, Programmierungs- und Betriebsanleitung für das ESP-LXD-Steuergerät finden Sie weitere Informationen.

- Wiederholen Sie diesen Vorgang und scannen Sie wie erforderlich weiter bzw. richten Sie weitere Felddecoderadressen ein.
- **HINWEIS:** Selbst wenn Sie nicht vorhaben, einen Barcode-Scanstift zu verwenden, empfehlen wir, dass Sie die abziehbaren Barcodes sorgfältig von Ihren Felddecodern entfernen und an den jeweiligen Stellen in der Programmieranleitung anbringen.

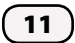

## Programmierung

## Programminformationen

| Monatliche saisonale<br>Anpassung %                         |   |  |  |  |  |
|-------------------------------------------------------------|---|--|--|--|--|
| JAN                                                         | % |  |  |  |  |
| FEB                                                         | % |  |  |  |  |
| MÄR                                                         | % |  |  |  |  |
| APR                                                         | % |  |  |  |  |
| ΜΑΙ                                                         | % |  |  |  |  |
| JUN                                                         | % |  |  |  |  |
| JUL                                                         | % |  |  |  |  |
| AUG                                                         | % |  |  |  |  |
| SEP                                                         | % |  |  |  |  |
| ОКТ                                                         | % |  |  |  |  |
| NOV                                                         | % |  |  |  |  |
| DEZ                                                         | % |  |  |  |  |
| Standardwerte für monatliche<br>saisonale Anpassung = 100 % |   |  |  |  |  |

| Programminfo                                                                                                    |                   | Programm A                                                        | Programm B                                            | Programm C                                            | Programm D                                            |
|----------------------------------------------------------------------------------------------------|-------------------|-------------------------------------------------------------------|-------------------------------------------------------|-------------------------------------------------------|-------------------------------------------------------|
| Programmname                                                                                                    |                   |                                                                   |                                                       |                                                       |                                                       |
| Bewässerungstage (Mo-So)<br>auswählen – benutzerdefiniert<br>- ODER -<br>Tage, an denen Bewässerung<br>zugelassen ist – nicht<br>benutzerdefiniert |                   | M D M D F S S<br>Tageszyklus<br>Gerade<br>Ungerade<br>Ungerade 31 | M D M D F S S Tageszyklus Gerade Ungerade Ungerade 31 | M D M D F S S Tageszyklus Gerade Ungerade Ungerade 31 | M D M D F S S Tageszyklus Gerade Ungerade Ungerade 31 |
|                                                                                                    | 1                 | am/pm                                                             | am / pm                                               | am / pm                                               | am / pm                                               |
|                                                                                                    | 2                 | am/pm                                                             | am / pm                                               | am / pm                                               | am / pm                                               |
| Bewässerungsstart-<br>zeiten festlegen                                                                                                    | 3                 | am/pm                                                             | am / pm                                               | am / pm                                               | am / pm                                               |
|                                                                                                    | 4                 | am/pm                                                             | am / pm                                               | am / pm                                               | am / pm                                               |
|                                                                                                    | 5                 | am/pm                                                             | am / pm                                               | am / pm                                               | am/pm                                                 |
|                                                                                                    | 6                 | am/pm                                                             | am / pm                                               | am / pm                                               | am / pm                                               |
|                                                                                                    | 7                 | am/pm                                                             | am / pm                                               | am / pm                                               | am/pm                                                 |
|                                                                                                    | 8                 | am / pm                                                           | am / pm                                               | am / pm                                               | am / pm                                               |
| Saisonale Anpassung                                                                                                    |                   | %                                                                 | %                                                     | %                                                     | %                                                     |
| Monatliche saisonale Anpassung                                                                                                    |                   | 🗆 EIN                                                             | 🗆 EIN                                                 | 🗆 EIN                                                 | 🗆 EIN                                                 |
| Stationsverzögerung                                                                                                    |                   |                                                                   |                                                       |                                                       |                                                       |
| Maximale SimulStations pro<br>Programm                                                                                                    |                   |                                                                   |                                                       |                                                       |                                                       |
| Programmbewässerungsfe<br>Sta                                                                                                    | enster<br>Irtzeit | am/pm                                                             | am / pm                                               | am / pm                                               | am / pm                                               |
| Programmbewässerungsfe<br>Fi                                                                                                    | enster<br>ndzeit  | am/pm                                                             | am/pm                                                 | am/pm                                                 | am/pm                                                 |

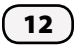

|                                  | Fenster offen          | am/pm                                  |               |            |                 |
|----------------------------------|------------------------|----------------------------------------|---------------|------------|-----------------|
| Manuelles                        | Fenster geschl.        | am / pm                                | Rohr-         |            |                 |
| Bewäs-<br>serungs-<br>fenster HV | Max.<br>Durchflussrate | Aktive Tage pro Woche<br>M D W D F S S | größ<br>einh. | 2011<br>MM | fluss-<br>einh. |

| Decoder-<br>Modelle | FD101 | 1 Adresse  | 1 Ventil<br>pro Adresse  |
|---------------------|-------|------------|--------------------------|
|                     | FD102 | 1 Adresse  | 2 Ventile<br>pro Adresse |
|                     | FD202 | 2 Adressen | 2 Ventile<br>pro Adresse |
|                     | FD401 | 4 Adressen | 1 Ventil<br>pro Adresse  |
|                     | FD601 | 6 Adressen | 1 Ventil<br>pro Adresse  |

| HV-Nummer                   | HV-Nr.                     | Hauptventildecoder-<br>Adressetikettt       | Beschrei-<br>bung | HV-Ventiltyp<br>Normal<br>offen/geschlossen | In Bewässerungsfen<br>ster öffnen          |
|-----------------------------|----------------------------|---------------------------------------------|-------------------|---------------------------------------------|--------------------------------------------|
|                             | 1                          |                                             |                   | □ N/O<br>□ N/G                              | AL 🗆                                       |
|                             | 2                          |                                             |                   | □ N/O<br>□ N/G                              | I JA                                       |
|                             | 3                          |                                             |                   | □ N/O<br>□ N/G                              | I JA                                       |
|                             | 4                          |                                             |                   | □ N/O<br>□ N/G                              | al 🗆                                       |
|                             | 5                          |                                             |                   | □ N/O<br>□ N/G                              | al 🗆                                       |
| Durchfluss-<br>sensor-Numme | D-Sen-<br>r <sup>Nr.</sup> | Durchflusssensor-Deco-<br>der-Adressetikett | Beschrei-<br>bung | Sensortyp                                   | Verwendet HV<br>Nr.                        |
|                             | 1                          |                                             |                   |                                             | 1                                          |
|                             | 2                          |                                             |                   |                                             | 2                                          |
|                             | 3                          |                                             |                   |                                             | 3                                          |
|                             | 4                          |                                             |                   |                                             | 4                                          |
|                             | 5                          |                                             |                   |                                             | 5                                          |
| Wettersensor-<br>nummer     | W-Sen-<br>Nr.              | Wettersensor-Decoder-<br>Adressetikett      | Beschrei-<br>bung | Sensortyp                                   | Aktion                                     |
|                             |                            | Lokal                                       |                   |                                             | 🛛 Verhindern                               |
|                             | 1                          |                                             |                   |                                             | <ul><li>Verhindern</li><li>Pause</li></ul> |
|                             | 2                          |                                             |                   |                                             | <ul><li>Verhindern</li><li>Pause</li></ul> |
|                             | 3                          |                                             |                   |                                             | Verhindern Pause                           |

|             | FZ-1 |  |
|-------------|------|--|
| Max. Durch- | FZ-2 |  |
| flussrate   | FZ-3 |  |
| FloZone     | FZ-4 |  |
|             | FZ-5 |  |

|                                | Typ/<br>Magnets | pulen | Standard-Rain<br>Bird-Ventiltypen |
|--------------------------------|-----------------|-------|-----------------------------------|
| itandardsystem-<br>Ventiltypen | V1              | 1     | PGA, PEB, PESB,                   |
|                                | V2              | 2     | GB, EFB-CP                        |
|                                | V3              | 1     | BPEB, BPES,                       |
|                                | V4              | 2     | Golf VIH Rotoren                  |
|                                | V5              | 1     | Pumpenstartrelais                 |

| System-   | V  | entiltyp | Ventile pro<br>Adresse |
|-----------|----|----------|------------------------|
|           | V1 |          |                        |
|           | V2 |          |                        |
| ventiityp | V3 |          |                        |
|           | V4 |          |                        |
|           | V5 |          |                        |

| Durchfluss- | Тур               | Beschreibung      |
|-------------|-------------------|-------------------|
|             | FS100B            | 1" Messing-T      |
|             | FS150P            | 1 1/2" PVC-T      |
|             | FS200P            | 2″ PVC-T          |
| sensoren    | FS300P            | 3″ PVC-T          |
|             | FS400P            | 4″ PVC-T          |
|             | FS350             | Einsatz           |
|             | Benutzerdefiniert | Benutzerdefiniert |

#### Decoderinformationen

| Stationsnummer Station<br>Nr.                | Stationsdecoder-<br>Adressetiketten | Ventiltyp | Decoder-<br>modell | Station<br>verwendet HV | Stations-<br>Durch-<br>flussrate | Von<br>lokalem<br>Sensor<br>gesteuert | Von Wetter-<br>sensor<br>gesteuert | FloZone<br>Quelle |
|----------------------------------------------|-------------------------------------|-----------|--------------------|-------------------------|----------------------------------|---------------------------------------|------------------------------------|-------------------|
|                                              |                                     |           |                    |                         |                                  |                                       |                                    |                   |
| 2                                            |                                     |           |                    |                         |                                  |                                       |                                    |                   |
| 3                                            |                                     |           |                    |                         |                                  |                                       |                                    |                   |
|                                              |                                     |           |                    |                         |                                  |                                       |                                    |                   |
| <b>                                     </b> |                                     |           |                    |                         |                                  |                                       |                                    |                   |
| 6                                            |                                     |           |                    |                         |                                  |                                       |                                    |                   |
|                                              |                                     |           |                    |                         |                                  |                                       |                                    |                   |
| 8                                            |                                     |           |                    |                         |                                  |                                       |                                    |                   |
| 9                                            |                                     |           |                    |                         |                                  |                                       |                                    |                   |
| <b>                                     </b> |                                     |           |                    |                         |                                  |                                       |                                    |                   |
|                                              |                                     |           |                    |                         |                                  |                                       |                                    |                   |
| 12                                           |                                     |           |                    |                         |                                  |                                       |                                    |                   |
| 13                                           |                                     |           |                    |                         |                                  |                                       |                                    |                   |
|                                              |                                     |           |                    |                         |                                  |                                       |                                    |                   |
| 15                                           |                                     |           |                    |                         |                                  |                                       |                                    |                   |
| 16                                           |                                     |           |                    |                         |                                  |                                       |                                    |                   |
|                                              |                                     |           |                    |                         |                                  |                                       |                                    |                   |
| 18                                           |                                     |           |                    |                         |                                  |                                       |                                    |                   |
| 19                                           |                                     |           |                    |                         |                                  |                                       |                                    |                   |
| 20                                           |                                     |           |                    |                         |                                  |                                       |                                    |                   |

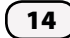

| Station<br>Nr. | Beschreibung | Priorität<br>K = Nichtbewässe-<br>rung | Stations-<br>zykluszeit | Stationsein-<br>sickerzeit | Programm A<br>Stationslaufzeit | Programm B<br>Stationslaufzeit | Programm C<br>Stationslaufzeit | Programm D<br>Stationslaufzeit |
|----------------|--------------|----------------------------------------|-------------------------|----------------------------|--------------------------------|--------------------------------|--------------------------------|--------------------------------|
| 1              |              |                                        |                         |                            |                                |                                |                                |                                |
| 2              |              |                                        |                         |                            |                                |                                |                                |                                |
| 3              |              |                                        |                         |                            |                                |                                |                                |                                |
| 4              |              |                                        |                         |                            |                                |                                |                                |                                |
| 5              |              |                                        |                         |                            |                                |                                |                                |                                |
| 6              |              |                                        |                         |                            |                                |                                |                                |                                |
| 7              |              |                                        |                         |                            |                                |                                |                                |                                |
| 8              |              |                                        |                         |                            |                                |                                |                                |                                |
| 9              |              |                                        |                         |                            |                                |                                |                                |                                |
| 10             |              |                                        |                         |                            |                                |                                |                                |                                |
| 11             |              |                                        |                         |                            |                                |                                |                                |                                |
| 12             |              |                                        |                         |                            |                                |                                |                                |                                |
| 13             |              |                                        |                         |                            |                                |                                |                                |                                |
| 14             |              |                                        |                         |                            |                                |                                |                                |                                |
| 15             |              |                                        |                         |                            |                                |                                |                                |                                |
| 16             |              |                                        |                         |                            |                                |                                |                                |                                |
| 17             |              |                                        |                         |                            |                                |                                |                                |                                |
| 18             |              |                                        |                         |                            |                                |                                |                                |                                |
| 19             |              |                                        |                         |                            |                                |                                |                                |                                |
| 20             |              |                                        |                         |                            |                                |                                |                                |                                |

| Stationsnummer <sup>Station</sup><br><sub>Nr.</sub> | Stationsdecoder-<br>Adressetiketten | Ventiltyp | Decoder-<br>modell | Station<br>verwendet HV | Stations-<br>Durch-<br>flussrate | Von<br>lokalem<br>Sensor<br>gesteuert | Von Wetter-<br>sensor<br>gesteuert | FloZone<br>Quelle |
|-----------------------------------------------------|-------------------------------------|-----------|--------------------|-------------------------|----------------------------------|---------------------------------------|------------------------------------|-------------------|
| 21                                                  |                                     |           |                    |                         |                                  |                                       |                                    |                   |
| 22                                                  |                                     |           |                    |                         |                                  |                                       |                                    |                   |
| 23                                                  |                                     |           |                    |                         |                                  |                                       |                                    |                   |
| 24                                                  |                                     |           |                    |                         |                                  |                                       |                                    |                   |
| 25                                                  |                                     |           |                    |                         |                                  |                                       |                                    |                   |
| 26                                                  |                                     |           |                    |                         |                                  |                                       |                                    |                   |
| 27                                                  |                                     |           |                    |                         |                                  |                                       |                                    |                   |
| 28                                                  |                                     |           |                    |                         |                                  |                                       |                                    |                   |
| 29                                                  |                                     |           |                    |                         |                                  |                                       |                                    |                   |
| 30                                                  |                                     |           |                    |                         |                                  |                                       |                                    |                   |
| 31                                                  |                                     |           |                    |                         |                                  |                                       |                                    |                   |
| 32                                                  |                                     |           |                    |                         |                                  |                                       |                                    |                   |
| 33                                                  |                                     |           |                    |                         |                                  |                                       |                                    |                   |
| 34                                                  |                                     |           |                    |                         |                                  |                                       |                                    |                   |
| 35                                                  |                                     |           |                    |                         |                                  |                                       |                                    |                   |
| 36                                                  |                                     |           |                    |                         |                                  |                                       |                                    |                   |
| 37                                                  |                                     |           |                    |                         |                                  |                                       |                                    |                   |
| 38                                                  |                                     |           |                    |                         |                                  |                                       |                                    |                   |
| 39                                                  |                                     |           |                    |                         |                                  |                                       |                                    |                   |
| 40                                                  |                                     |           |                    |                         |                                  |                                       |                                    |                   |

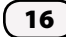

| Station<br>Nr. | Beschreibung | Priorität<br>K = Nichtbewässe-<br>rung | Stations-<br>zykluszeit | Stationsein-<br>sickerzeit | Programm A<br>Stationslaufzeit | Programm B<br>Stationslaufzeit | Programm C<br>Stationslaufzeit | Programm D<br>Stationslaufzeit |
|----------------|--------------|----------------------------------------|-------------------------|----------------------------|--------------------------------|--------------------------------|--------------------------------|--------------------------------|
| 21             |              |                                        |                         |                            |                                |                                |                                |                                |
| 22             |              |                                        |                         |                            |                                |                                |                                |                                |
| 23             |              |                                        |                         |                            |                                |                                |                                |                                |
| 24             |              |                                        |                         |                            |                                |                                |                                |                                |
| 25             |              |                                        |                         |                            |                                |                                |                                |                                |
| 26             |              |                                        |                         |                            |                                |                                |                                |                                |
| 27             |              |                                        |                         |                            |                                |                                |                                |                                |
| 28             |              |                                        |                         |                            |                                |                                |                                |                                |
| 29             |              |                                        |                         |                            |                                |                                |                                |                                |
| 30             |              |                                        |                         |                            |                                |                                |                                |                                |
| 31             |              |                                        |                         |                            |                                |                                |                                |                                |
| 32             |              |                                        |                         |                            |                                |                                |                                |                                |
| 33             |              |                                        |                         |                            |                                |                                |                                |                                |
| 34             |              |                                        |                         |                            |                                |                                |                                |                                |
| 35             |              |                                        |                         |                            |                                |                                |                                |                                |
| 36             |              |                                        |                         |                            |                                |                                |                                |                                |
| 37             |              |                                        |                         |                            |                                |                                |                                |                                |
| 38             |              |                                        |                         |                            |                                |                                |                                |                                |
| 39             |              |                                        |                         |                            |                                |                                |                                |                                |
| 40             |              |                                        |                         |                            |                                |                                |                                |                                |

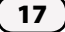

| Stationsnummer <sup>Station</sup><br><sub>Nr.</sub> | Stationsdecoder-<br>Adressetiketten | Ventiltyp | Decoder-<br>modell | Station<br>verwendet HV | Stations-<br>Durch-<br>flussrate | Von<br>lokalem<br>Sensor<br>gesteuert | Von Wetter-<br>sensor<br>gesteuert | FloZone<br>Quelle |
|-----------------------------------------------------|-------------------------------------|-----------|--------------------|-------------------------|----------------------------------|---------------------------------------|------------------------------------|-------------------|
| 41                                                  |                                     |           |                    |                         |                                  |                                       |                                    |                   |
| 42                                                  |                                     |           |                    |                         |                                  |                                       |                                    |                   |
| 43                                                  |                                     |           |                    |                         |                                  |                                       |                                    |                   |
|                                                     |                                     |           |                    |                         |                                  |                                       |                                    |                   |
| 45                                                  |                                     |           |                    |                         |                                  |                                       |                                    |                   |
| 46                                                  |                                     |           |                    |                         |                                  |                                       |                                    |                   |
| 47                                                  |                                     |           |                    |                         |                                  |                                       |                                    |                   |
| 48                                                  |                                     |           |                    |                         |                                  |                                       |                                    |                   |
| 49                                                  |                                     |           |                    |                         |                                  |                                       |                                    |                   |
| 50                                                  |                                     |           |                    |                         |                                  |                                       |                                    |                   |
| <b>                                     </b>        |                                     |           |                    |                         |                                  |                                       |                                    |                   |
| 52                                                  |                                     |           |                    |                         |                                  |                                       |                                    |                   |
| 53                                                  |                                     |           |                    |                         |                                  |                                       |                                    |                   |
| 54                                                  |                                     |           |                    |                         |                                  |                                       |                                    |                   |
| 55                                                  |                                     |           |                    |                         |                                  |                                       |                                    |                   |
| 56                                                  |                                     |           |                    |                         |                                  |                                       |                                    |                   |
| 57                                                  |                                     |           |                    |                         |                                  |                                       |                                    |                   |
| 58                                                  |                                     |           |                    |                         |                                  |                                       |                                    |                   |
| 59                                                  |                                     |           |                    |                         |                                  |                                       |                                    |                   |
| 60                                                  |                                     |           |                    |                         |                                  |                                       |                                    |                   |

| Station<br>Nr. | Beschreibung | <b>Priorität</b><br>K = Nichtbewässe-<br>rung | Stations-<br>zykluszeit | Stationsein-<br>sickerzeit | Programm A<br>Stationslaufzeit | Programm B<br>Stationslaufzeit | Programm C<br>Stationslaufzeit | Programm D<br>Stationslaufzeit |
|----------------|--------------|-----------------------------------------------|-------------------------|----------------------------|--------------------------------|--------------------------------|--------------------------------|--------------------------------|
| 41             |              |                                               |                         |                            |                                |                                |                                |                                |
| 42             |              |                                               |                         |                            |                                |                                |                                |                                |
| 43             |              |                                               |                         |                            |                                |                                |                                |                                |
| 44             |              |                                               |                         |                            |                                |                                |                                |                                |
| 45             |              |                                               |                         |                            |                                |                                |                                |                                |
| 46             |              |                                               |                         |                            |                                |                                |                                |                                |
| 47             |              |                                               |                         |                            |                                |                                |                                |                                |
| 48             |              |                                               |                         |                            |                                |                                |                                |                                |
| 49             |              |                                               |                         |                            |                                |                                |                                |                                |
| 50             |              |                                               |                         |                            |                                |                                |                                |                                |
| 51             |              |                                               |                         |                            |                                |                                |                                |                                |
| 52             |              |                                               |                         |                            |                                |                                |                                |                                |
| 53             |              |                                               |                         |                            |                                |                                |                                |                                |
| 54             |              |                                               |                         |                            |                                |                                |                                |                                |
| 55             |              |                                               |                         |                            |                                |                                |                                |                                |
| 56             |              |                                               |                         |                            |                                |                                |                                |                                |
| 57             |              |                                               |                         |                            |                                |                                |                                |                                |
| 58             |              |                                               |                         |                            |                                |                                |                                |                                |
| 59             |              |                                               |                         |                            |                                |                                |                                |                                |
| 60             |              |                                               |                         |                            |                                |                                |                                |                                |

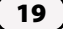

| Stationsnummer <sup>Station</sup><br><sub>Nr.</sub> | Stationsdecoder-<br>Adressetiketten | Ventiltyp | Decoder-<br>modell | Station<br>verwendet HV | Stations-<br>Durch-<br>flussrate | Von<br>lokalem<br>Sensor<br>gesteuert | Von Wetter-<br>sensor<br>gesteuert | FloZone<br>Quelle |
|-----------------------------------------------------|-------------------------------------|-----------|--------------------|-------------------------|----------------------------------|---------------------------------------|------------------------------------|-------------------|
| 61                                                  |                                     |           |                    |                         |                                  |                                       |                                    |                   |
| 62                                                  |                                     |           |                    |                         |                                  |                                       |                                    |                   |
| 63                                                  |                                     |           |                    |                         |                                  |                                       |                                    |                   |
| 64                                                  |                                     |           |                    |                         |                                  |                                       |                                    |                   |
| 65                                                  |                                     |           |                    |                         |                                  |                                       |                                    |                   |
| 66                                                  |                                     |           |                    |                         |                                  |                                       |                                    |                   |
| 67                                                  |                                     |           |                    |                         |                                  |                                       |                                    |                   |
| 68                                                  |                                     |           |                    |                         |                                  |                                       |                                    |                   |
| 69                                                  |                                     |           |                    |                         |                                  |                                       |                                    |                   |
| 70                                                  |                                     |           |                    |                         |                                  |                                       |                                    |                   |
| <b>                   </b>                          |                                     |           |                    |                         |                                  |                                       |                                    |                   |
| 72                                                  |                                     |           |                    |                         |                                  |                                       |                                    |                   |
| 73                                                  |                                     |           |                    |                         |                                  |                                       |                                    |                   |
| 74                                                  |                                     |           |                    |                         |                                  |                                       |                                    |                   |
| 75                                                  |                                     |           |                    |                         |                                  |                                       |                                    |                   |
| 76                                                  |                                     |           |                    |                         |                                  |                                       |                                    |                   |
|                                                     |                                     |           |                    |                         |                                  |                                       |                                    |                   |
| 78                                                  |                                     |           |                    |                         |                                  |                                       |                                    |                   |
| 79                                                  |                                     |           |                    |                         |                                  |                                       |                                    |                   |
| 80                                                  |                                     |           |                    |                         |                                  |                                       |                                    |                   |

| Station<br>Nr. | Beschreibung | Priorität<br>K = Nichtbewässe-<br>rung | Stations-<br>zykluszeit | Stationsein-<br>sickerzeit | Programm A<br>Stationslaufzeit | Programm B<br>Stationslaufzeit | Programm C<br>Stationslaufzeit | Programm D<br>Stationslaufzeit |
|----------------|--------------|----------------------------------------|-------------------------|----------------------------|--------------------------------|--------------------------------|--------------------------------|--------------------------------|
| 61             |              |                                        |                         |                            |                                |                                |                                |                                |
| 62             |              |                                        |                         |                            |                                |                                |                                |                                |
| 63             |              |                                        |                         |                            |                                |                                |                                |                                |
| 64             |              |                                        |                         |                            |                                |                                |                                |                                |
| 65             |              |                                        |                         |                            |                                |                                |                                |                                |
| 66             |              |                                        |                         |                            |                                |                                |                                |                                |
| 67             |              |                                        |                         |                            |                                |                                |                                |                                |
| 68             |              |                                        |                         |                            |                                |                                |                                |                                |
| 69             |              |                                        |                         |                            |                                |                                |                                |                                |
| 70             |              |                                        |                         |                            |                                |                                |                                |                                |
| 71             |              |                                        |                         |                            |                                |                                |                                |                                |
| 72             |              |                                        |                         |                            |                                |                                |                                |                                |
| 73             |              |                                        |                         |                            |                                |                                |                                |                                |
| 74             |              |                                        |                         |                            |                                |                                |                                |                                |
| 75             |              |                                        |                         |                            |                                |                                |                                |                                |
| 76             |              |                                        |                         |                            |                                |                                |                                |                                |
| 77             |              |                                        |                         |                            |                                |                                |                                |                                |
| 78             |              |                                        |                         |                            |                                |                                |                                |                                |
| 79             |              |                                        |                         |                            |                                |                                |                                |                                |
| 80             |              |                                        |                         |                            |                                |                                |                                |                                |

| Stationsnummer <sup>Station</sup><br><sub>Nr.</sub> | Stationsdecoder-<br>Adressetiketten | Ventiltyp | Decoder-<br>modell | Station<br>verwendet HV | Stations-<br>Durch-<br>flussrate | Von<br>lokalem<br>Sensor<br>gesteuert | Von Wetter-<br>sensor<br>gesteuert | FloZone<br>Quelle |
|-----------------------------------------------------|-------------------------------------|-----------|--------------------|-------------------------|----------------------------------|---------------------------------------|------------------------------------|-------------------|
| 81                                                  |                                     |           |                    |                         |                                  |                                       |                                    |                   |
| 82                                                  |                                     |           |                    |                         |                                  |                                       |                                    |                   |
| 83                                                  |                                     |           |                    |                         |                                  |                                       |                                    |                   |
| 84                                                  |                                     |           |                    |                         |                                  |                                       |                                    |                   |
| 85                                                  |                                     |           |                    |                         |                                  |                                       |                                    |                   |
| 86                                                  |                                     |           |                    |                         |                                  |                                       |                                    |                   |
| 87                                                  |                                     |           |                    |                         |                                  |                                       |                                    |                   |
| 88                                                  |                                     |           |                    |                         |                                  |                                       |                                    |                   |
| 89                                                  |                                     |           |                    |                         |                                  |                                       |                                    |                   |
| 90                                                  |                                     |           |                    |                         |                                  |                                       |                                    |                   |
| 91                                                  |                                     |           |                    |                         |                                  |                                       |                                    |                   |
| 92                                                  |                                     |           |                    |                         |                                  |                                       |                                    |                   |
| 93                                                  |                                     |           |                    |                         |                                  |                                       |                                    |                   |
| 94                                                  |                                     |           |                    |                         |                                  |                                       |                                    |                   |
| 95                                                  |                                     |           |                    |                         |                                  |                                       |                                    |                   |
| 96                                                  |                                     |           |                    |                         |                                  |                                       |                                    |                   |
| 97                                                  |                                     |           |                    |                         |                                  |                                       |                                    |                   |
| 98                                                  |                                     |           |                    |                         |                                  |                                       |                                    |                   |
| 99                                                  |                                     |           |                    |                         |                                  |                                       |                                    |                   |
| 100                                                 |                                     |           |                    |                         |                                  |                                       |                                    |                   |

| Station<br>Nr. | Beschreibung | <b>Priorität</b><br>K = Nichtbewässe-<br>rung | Stations-<br>zykluszeit | Stationsein-<br>sickerzeit | Programm A<br>Stationslaufzeit | Programm B<br>Stationslaufzeit | Programm C<br>Stationslaufzeit | Programm D<br>Stationslaufzeit |
|----------------|--------------|-----------------------------------------------|-------------------------|----------------------------|--------------------------------|--------------------------------|--------------------------------|--------------------------------|
| 81             |              |                                               |                         |                            |                                |                                |                                |                                |
| 82             |              |                                               |                         |                            |                                |                                |                                |                                |
| 83             |              |                                               |                         |                            |                                |                                |                                |                                |
| 84             |              |                                               |                         |                            |                                |                                |                                |                                |
| 85             |              |                                               |                         |                            |                                |                                |                                |                                |
| 86             |              |                                               |                         |                            |                                |                                |                                |                                |
| 87             |              |                                               |                         |                            |                                |                                |                                |                                |
| 88             |              |                                               |                         |                            |                                |                                |                                |                                |
| 89             |              |                                               |                         |                            |                                |                                |                                |                                |
| 90             |              |                                               |                         |                            |                                |                                |                                |                                |
| 91             |              |                                               |                         |                            |                                |                                |                                |                                |
| 92             |              |                                               |                         |                            |                                |                                |                                |                                |
| 93             |              |                                               |                         |                            |                                |                                |                                |                                |
| 94             |              |                                               |                         |                            |                                |                                |                                |                                |
| 95             |              |                                               |                         |                            |                                |                                |                                |                                |
| 96             |              |                                               |                         |                            |                                |                                |                                |                                |
| 97             |              |                                               |                         |                            |                                |                                |                                |                                |
| 98             |              |                                               |                         |                            |                                |                                |                                |                                |
| 99             |              |                                               |                         |                            |                                |                                |                                |                                |
| 100            |              |                                               |                         |                            |                                |                                |                                |                                |

| Stationsnummer <sup>Station</sup><br>Nr.     | Stationsdecoder-<br>Adressetiketten | Ventiltyp | Decoder-<br>modell | Station<br>verwendet HV | Stations-<br>Durch-<br>flussrate | Von<br>lokalem<br>Sensor<br>gesteuert | Von Wetter-<br>sensor<br>gesteuert | FloZone<br>Quelle |
|----------------------------------------------|-------------------------------------|-----------|--------------------|-------------------------|----------------------------------|---------------------------------------|------------------------------------|-------------------|
| 101                                          |                                     |           |                    |                         |                                  |                                       |                                    |                   |
| 102                                          |                                     |           |                    |                         |                                  |                                       |                                    |                   |
| 103                                          |                                     |           |                    |                         |                                  |                                       |                                    |                   |
| 104                                          |                                     |           |                    |                         |                                  |                                       |                                    |                   |
| 105                                          |                                     |           |                    |                         |                                  |                                       |                                    |                   |
| 106                                          |                                     |           |                    |                         |                                  |                                       |                                    |                   |
| 107                                          |                                     |           |                    |                         |                                  |                                       |                                    |                   |
| 108                                          |                                     |           |                    |                         |                                  |                                       |                                    |                   |
| 109                                          |                                     |           |                    |                         |                                  |                                       |                                    |                   |
| <b>                                     </b> |                                     |           |                    |                         |                                  |                                       |                                    |                   |
|                                              |                                     |           |                    |                         |                                  |                                       |                                    |                   |
| 112                                          |                                     |           |                    |                         |                                  |                                       |                                    |                   |
| 113                                          |                                     |           |                    |                         |                                  |                                       |                                    |                   |
|                                              |                                     |           |                    |                         |                                  |                                       |                                    |                   |
| 115                                          |                                     |           |                    |                         |                                  |                                       |                                    |                   |
| 116                                          |                                     |           |                    |                         |                                  |                                       |                                    |                   |
|                                              |                                     |           |                    |                         |                                  |                                       |                                    |                   |
| 118                                          |                                     |           |                    |                         |                                  |                                       |                                    |                   |
| 119                                          |                                     |           |                    |                         |                                  |                                       |                                    |                   |
| 120                                          |                                     |           |                    |                         |                                  |                                       |                                    |                   |

| Station<br>Nr. | Beschreibung | <b>Priorität</b><br>K = Nichtbewässe-<br>rung | Stations-<br>zykluszeit | Stationsein-<br>sickerzeit | Programm A<br>Stationslaufzeit | Programm B<br>Stationslaufzeit | Programm C<br>Stationslaufzeit | Programm D<br>Stationslaufzeit |
|----------------|--------------|-----------------------------------------------|-------------------------|----------------------------|--------------------------------|--------------------------------|--------------------------------|--------------------------------|
| 101            |              |                                               |                         |                            |                                |                                |                                |                                |
| 102            |              |                                               |                         |                            |                                |                                |                                |                                |
| 103            |              |                                               |                         |                            |                                |                                |                                |                                |
| 104            |              |                                               |                         |                            |                                |                                |                                |                                |
| 105            |              |                                               |                         |                            |                                |                                |                                |                                |
| 106            |              |                                               |                         |                            |                                |                                |                                |                                |
| 107            |              |                                               |                         |                            |                                |                                |                                |                                |
| 108            |              |                                               |                         |                            |                                |                                |                                |                                |
| 109            |              |                                               |                         |                            |                                |                                |                                |                                |
| 110            |              |                                               |                         |                            |                                |                                |                                |                                |
| 111            |              |                                               |                         |                            |                                |                                |                                |                                |
| 112            |              |                                               |                         |                            |                                |                                |                                |                                |
| 113            |              |                                               |                         |                            |                                |                                |                                |                                |
| 114            |              |                                               |                         |                            |                                |                                |                                |                                |
| 115            |              |                                               |                         |                            |                                |                                |                                |                                |
| 116            |              |                                               |                         |                            |                                |                                |                                |                                |
| 117            |              |                                               |                         |                            |                                |                                |                                |                                |
| 118            |              |                                               |                         |                            |                                |                                |                                |                                |
| 119            |              |                                               |                         |                            |                                |                                |                                |                                |
| 120            |              |                                               |                         |                            |                                |                                |                                |                                |

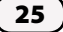

| Stationsnummer <sup>5</sup> | Station<br>Nr. | Stationsdecoder-<br>Adressetiketten | Ventiltyp | Decoder-<br>modell | Station<br>verwendet HV | Stations-<br>Durch-<br>flussrate | Von<br>lokalem<br>Sensor<br>gesteuert | Von Wetter-<br>sensor<br>gesteuert | FloZone<br>Quelle |
|-----------------------------|----------------|-------------------------------------|-----------|--------------------|-------------------------|----------------------------------|---------------------------------------|------------------------------------|-------------------|
|                             | 121            |                                     |           |                    |                         |                                  |                                       |                                    |                   |
|                             | 122            |                                     |           |                    |                         |                                  |                                       |                                    |                   |
|                             | 123            |                                     |           |                    |                         |                                  |                                       |                                    |                   |
|                             | 124            |                                     |           |                    |                         |                                  |                                       |                                    |                   |
|                             | 125            |                                     |           |                    |                         |                                  |                                       |                                    |                   |
|                             | 126            |                                     |           |                    |                         |                                  |                                       |                                    |                   |
|                             | 127            |                                     |           |                    |                         |                                  |                                       |                                    |                   |
|                             | 128            |                                     |           |                    |                         |                                  |                                       |                                    |                   |
|                             | 129            |                                     |           |                    |                         |                                  |                                       |                                    |                   |
|                             | 130            |                                     |           |                    |                         |                                  |                                       |                                    |                   |
|                             | 131            |                                     |           |                    |                         |                                  |                                       |                                    |                   |
|                             | 132            |                                     |           |                    |                         |                                  |                                       |                                    |                   |
|                             | 133            |                                     |           |                    |                         |                                  |                                       |                                    |                   |
|                             | 134            |                                     |           |                    |                         |                                  |                                       |                                    |                   |
|                             | 135            |                                     |           |                    |                         |                                  |                                       |                                    |                   |
|                             | 136            |                                     |           |                    |                         |                                  |                                       |                                    |                   |
|                             | 137            |                                     |           |                    |                         |                                  |                                       |                                    |                   |
|                             | 138            |                                     |           |                    |                         |                                  |                                       |                                    |                   |
|                             | 139            |                                     |           |                    |                         |                                  |                                       |                                    |                   |
|                             | 140            |                                     |           |                    |                         |                                  |                                       |                                    |                   |

| Station<br>Nr. | Beschreibung | <b>Priorität</b><br>K = Nichtbewässe-<br>rung | Stations-<br>zykluszeit | Stationsein-<br>sickerzeit | Programm A<br>Stationslaufzeit | Programm B<br>Stationslaufzeit | Programm C<br>Stationslaufzeit | Programm D<br>Stationslaufzeit |
|----------------|--------------|-----------------------------------------------|-------------------------|----------------------------|--------------------------------|--------------------------------|--------------------------------|--------------------------------|
| 121            |              |                                               |                         |                            |                                |                                |                                |                                |
| 122            |              |                                               |                         |                            |                                |                                |                                |                                |
| 123            |              |                                               |                         |                            |                                |                                |                                |                                |
| 124            |              |                                               |                         |                            |                                |                                |                                |                                |
| 125            |              |                                               |                         |                            |                                |                                |                                |                                |
| 126            |              |                                               |                         |                            |                                |                                |                                |                                |
| 127            |              |                                               |                         |                            |                                |                                |                                |                                |
| 128            |              |                                               |                         |                            |                                |                                |                                |                                |
| 129            |              |                                               |                         |                            |                                |                                |                                |                                |
| 130            |              |                                               |                         |                            |                                |                                |                                |                                |
| 131            |              |                                               |                         |                            |                                |                                |                                |                                |
| 132            |              |                                               |                         |                            |                                |                                |                                |                                |
| 133            |              |                                               |                         |                            |                                |                                |                                |                                |
| 134            |              |                                               |                         |                            |                                |                                |                                |                                |
| 135            |              |                                               |                         |                            |                                |                                |                                |                                |
| 136            |              |                                               |                         |                            |                                |                                |                                |                                |
| 137            |              |                                               |                         |                            |                                |                                |                                |                                |
| 138            |              |                                               |                         |                            |                                |                                |                                |                                |
| 139            |              |                                               |                         |                            |                                |                                |                                |                                |
| 140            |              |                                               |                         |                            |                                |                                |                                |                                |

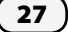

| Stationsnummer <sup>Station</sup><br>Nr.     | Stationsdecoder-<br>Adressetiketten | Ventiltyp | Decoder-<br>modell | Station<br>verwendet HV | Stations-<br>Durch-<br>flussrate | Von<br>lokalem<br>Sensor<br>gesteuert | Von Wetter-<br>sensor<br>gesteuert | FloZone<br>Quelle |
|----------------------------------------------|-------------------------------------|-----------|--------------------|-------------------------|----------------------------------|---------------------------------------|------------------------------------|-------------------|
|                                              |                                     |           |                    |                         |                                  |                                       |                                    |                   |
| 142                                          |                                     |           |                    |                         |                                  |                                       |                                    |                   |
| 143                                          |                                     |           |                    |                         |                                  |                                       |                                    |                   |
|                                              |                                     |           |                    |                         |                                  |                                       |                                    |                   |
| 145                                          |                                     |           |                    |                         |                                  |                                       |                                    |                   |
| 146                                          |                                     |           |                    |                         |                                  |                                       |                                    |                   |
|                                              |                                     |           |                    |                         |                                  |                                       |                                    |                   |
| 148                                          |                                     |           |                    |                         |                                  |                                       |                                    |                   |
| 149                                          |                                     |           |                    |                         |                                  |                                       |                                    |                   |
| 150                                          |                                     |           |                    |                         |                                  |                                       |                                    |                   |
| <b>                                     </b> |                                     |           |                    |                         |                                  |                                       |                                    |                   |
| 152                                          |                                     |           |                    |                         |                                  |                                       |                                    |                   |
| 153                                          |                                     |           |                    |                         |                                  |                                       |                                    |                   |
|                                              |                                     |           |                    |                         |                                  |                                       |                                    |                   |
| <b>                                     </b> |                                     |           |                    |                         |                                  |                                       |                                    |                   |
| 156                                          |                                     |           |                    |                         |                                  |                                       |                                    |                   |
| <b>                                     </b> |                                     |           |                    |                         |                                  |                                       |                                    |                   |
| 158                                          |                                     |           |                    |                         |                                  |                                       |                                    |                   |
| 159                                          |                                     |           |                    |                         |                                  |                                       |                                    |                   |
| 160                                          |                                     |           |                    |                         |                                  |                                       |                                    |                   |

| Station<br>Nr. | Beschreibung | <b>Priorität</b><br>K = Nichtbewässe-<br>rung | Stations-<br>zykluszeit | Stationsein-<br>sickerzeit | Programm A<br>Stationslaufzeit | Programm B<br>Stationslaufzeit | Programm C<br>Stationslaufzeit | Programm D<br>Stationslaufzeit |
|----------------|--------------|-----------------------------------------------|-------------------------|----------------------------|--------------------------------|--------------------------------|--------------------------------|--------------------------------|
| 141            |              |                                               |                         |                            |                                |                                |                                |                                |
| 142            |              |                                               |                         |                            |                                |                                |                                |                                |
| 143            |              |                                               |                         |                            |                                |                                |                                |                                |
| 144            |              |                                               |                         |                            |                                |                                |                                |                                |
| 145            |              |                                               |                         |                            |                                |                                |                                |                                |
| 146            |              |                                               |                         |                            |                                |                                |                                |                                |
| 147            |              |                                               |                         |                            |                                |                                |                                |                                |
| 148            |              |                                               |                         |                            |                                |                                |                                |                                |
| 149            |              |                                               |                         |                            |                                |                                |                                |                                |
| 150            |              |                                               |                         |                            |                                |                                |                                |                                |
| 151            |              |                                               |                         |                            |                                |                                |                                |                                |
| 152            |              |                                               |                         |                            |                                |                                |                                |                                |
| 153            |              |                                               |                         |                            |                                |                                |                                |                                |
| 154            |              |                                               |                         |                            |                                |                                |                                |                                |
| 155            |              |                                               |                         |                            |                                |                                |                                |                                |
| 156            |              |                                               |                         |                            |                                |                                |                                |                                |
| 157            |              |                                               |                         |                            |                                |                                |                                |                                |
| 158            |              |                                               |                         |                            |                                |                                |                                |                                |
| 159            |              |                                               |                         |                            |                                |                                |                                |                                |
| 160            |              |                                               |                         |                            |                                |                                |                                |                                |

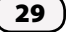

| Stationsnummer <sup>Stati</sup><br>Nr.       | on Stationsdecoder-<br>Adressetiketten | Ventiltyp | Decoder-<br>modell | Station<br>verwendet HV | Stations-<br>Durch-<br>flussrate | Von<br>lokalem<br>Sensor<br>gesteuert | Von Wetter-<br>sensor<br>gesteuert | FloZone<br>Quelle |
|----------------------------------------------|----------------------------------------|-----------|--------------------|-------------------------|----------------------------------|---------------------------------------|------------------------------------|-------------------|
| <b>                                     </b> | 1                                      |           |                    |                         |                                  |                                       |                                    |                   |
| 162                                          | 2                                      |           |                    |                         |                                  |                                       |                                    |                   |
| <b>                                     </b> | 3                                      |           |                    |                         |                                  |                                       |                                    |                   |
| 164                                          | 4                                      |           |                    |                         |                                  |                                       |                                    |                   |
| <b>                                     </b> | 5                                      |           |                    |                         |                                  |                                       |                                    |                   |
|                                              | 6                                      |           |                    |                         |                                  |                                       |                                    |                   |
| 16                                           | 7                                      |           |                    |                         |                                  |                                       |                                    |                   |
|                                              | 8                                      |           |                    |                         |                                  |                                       |                                    |                   |
| <b>                                     </b> | 9                                      |           |                    |                         |                                  |                                       |                                    |                   |
|                                              | 0                                      |           |                    |                         |                                  |                                       |                                    |                   |
|                                              | 1                                      |           |                    |                         |                                  |                                       |                                    |                   |
|                                              | 2                                      |           |                    |                         |                                  |                                       |                                    |                   |
|                                              | 3                                      |           |                    |                         |                                  |                                       |                                    |                   |
|                                              | 4                                      |           |                    |                         |                                  |                                       |                                    |                   |
|                                              | 5                                      |           |                    |                         |                                  |                                       |                                    |                   |
|                                              | 6                                      |           |                    |                         |                                  |                                       |                                    |                   |
|                                              | 7                                      |           |                    |                         |                                  |                                       |                                    |                   |
|                                              | 8                                      |           |                    |                         |                                  |                                       |                                    |                   |
|                                              | 9                                      |           |                    |                         |                                  |                                       |                                    |                   |
|                                              | D                                      |           |                    |                         |                                  |                                       |                                    |                   |

| Station<br>Nr. | Beschreibung | Priorität<br>K = Nichtbewässe-<br>rung | Stations-<br>zykluszeit | Stationsein-<br>sickerzeit | Programm A<br>Stationslaufzeit | Programm B<br>Stationslaufzeit | Programm C<br>Stationslaufzeit | Programm D<br>Stationslaufzeit |
|----------------|--------------|----------------------------------------|-------------------------|----------------------------|--------------------------------|--------------------------------|--------------------------------|--------------------------------|
| 161            |              |                                        |                         |                            |                                |                                |                                |                                |
| 162            |              |                                        |                         |                            |                                |                                |                                |                                |
| 163            |              |                                        |                         |                            |                                |                                |                                |                                |
| 164            |              |                                        |                         |                            |                                |                                |                                |                                |
| 165            |              |                                        |                         |                            |                                |                                |                                |                                |
| 166            |              |                                        |                         |                            |                                |                                |                                |                                |
| 167            |              |                                        |                         |                            |                                |                                |                                |                                |
| 168            |              |                                        |                         |                            |                                |                                |                                |                                |
| 169            |              |                                        |                         |                            |                                |                                |                                |                                |
| 170            |              |                                        |                         |                            |                                |                                |                                |                                |
| 171            |              |                                        |                         |                            |                                |                                |                                |                                |
| 172            |              |                                        |                         |                            |                                |                                |                                |                                |
| 173            |              |                                        |                         |                            |                                |                                |                                |                                |
| 174            |              |                                        |                         |                            |                                |                                |                                |                                |
| 175            |              |                                        |                         |                            |                                |                                |                                |                                |
| 176            |              |                                        |                         |                            |                                |                                |                                |                                |
| 177            |              |                                        |                         |                            |                                |                                |                                |                                |
| 178            |              |                                        |                         |                            |                                |                                |                                |                                |
| 179            |              |                                        |                         |                            |                                |                                |                                |                                |
| 180            |              |                                        |                         |                            |                                |                                |                                |                                |

| Stationsnummer <sup>Station</sup><br><sub>Nr.</sub> | Stationsdecoder-<br>Adressetiketten | Ventiltyp | Decoder-<br>modell | Station<br>verwendet HV | Stations-<br>Durch-<br>flussrate | Von<br>lokalem<br>Sensor<br>gesteuert | Von Wetter-<br>sensor<br>gesteuert | FloZone<br>Quelle |
|-----------------------------------------------------|-------------------------------------|-----------|--------------------|-------------------------|----------------------------------|---------------------------------------|------------------------------------|-------------------|
| 181                                                 |                                     |           |                    |                         |                                  |                                       |                                    |                   |
| 182                                                 |                                     |           |                    |                         |                                  |                                       |                                    |                   |
| 183                                                 |                                     |           |                    |                         |                                  |                                       |                                    |                   |
| 184                                                 |                                     |           |                    |                         |                                  |                                       |                                    |                   |
| 185                                                 |                                     |           |                    |                         |                                  |                                       |                                    |                   |
| 186                                                 |                                     |           |                    |                         |                                  |                                       |                                    |                   |
| 187                                                 |                                     |           |                    |                         |                                  |                                       |                                    |                   |
| 188                                                 |                                     |           |                    |                         |                                  |                                       |                                    |                   |
| 189                                                 |                                     |           |                    |                         |                                  |                                       |                                    |                   |
| 190                                                 |                                     |           |                    |                         |                                  |                                       |                                    |                   |
| <b>                                     </b>        |                                     |           |                    |                         |                                  |                                       |                                    |                   |
| 192                                                 |                                     |           |                    |                         |                                  |                                       |                                    |                   |
| 193                                                 |                                     |           |                    |                         |                                  |                                       |                                    |                   |
| 194                                                 |                                     |           |                    |                         |                                  |                                       |                                    |                   |
| 195                                                 |                                     |           |                    |                         |                                  |                                       |                                    |                   |
| 196                                                 |                                     |           |                    |                         |                                  |                                       |                                    |                   |
| <b>                                     </b>        |                                     |           |                    |                         |                                  |                                       |                                    |                   |
| 198                                                 |                                     |           |                    |                         |                                  |                                       |                                    |                   |
| 199                                                 |                                     |           |                    |                         |                                  |                                       |                                    |                   |
| 200                                                 |                                     |           |                    |                         |                                  |                                       |                                    |                   |

| Station<br>Nr. | Beschreibung | <b>Priorität</b><br>K = Nichtbewässe-<br>rung | Stations-<br>zykluszeit | Stationsein-<br>sickerzeit | Programm A<br>Stationslaufzeit | Programm B<br>Stationslaufzeit | Programm C<br>Stationslaufzeit | Programm D<br>Stationslaufzeit |
|----------------|--------------|-----------------------------------------------|-------------------------|----------------------------|--------------------------------|--------------------------------|--------------------------------|--------------------------------|
| 181            |              |                                               |                         |                            |                                |                                |                                |                                |
| 182            |              |                                               |                         |                            |                                |                                |                                |                                |
| 183            |              |                                               |                         |                            |                                |                                |                                |                                |
| 184            |              |                                               |                         |                            |                                |                                |                                |                                |
| 185            |              |                                               |                         |                            |                                |                                |                                |                                |
| 186            |              |                                               |                         |                            |                                |                                |                                |                                |
| 187            |              |                                               |                         |                            |                                |                                |                                |                                |
| 188            |              |                                               |                         |                            |                                |                                |                                |                                |
| 189            |              |                                               |                         |                            |                                |                                |                                |                                |
| 190            |              |                                               |                         |                            |                                |                                |                                |                                |
| 191            |              |                                               |                         |                            |                                |                                |                                |                                |
| 192            |              |                                               |                         |                            |                                |                                |                                |                                |
| 193            |              |                                               |                         |                            |                                |                                |                                |                                |
| 194            |              |                                               |                         |                            |                                |                                |                                |                                |
| 195            |              |                                               |                         |                            |                                |                                |                                |                                |
| 196            |              |                                               |                         |                            |                                |                                |                                |                                |
| 197            |              |                                               |                         |                            |                                |                                |                                |                                |
| 198            |              |                                               |                         |                            |                                |                                |                                |                                |
| 199            |              |                                               |                         |                            |                                |                                |                                |                                |
| 200            |              |                                               |                         |                            |                                |                                |                                |                                |

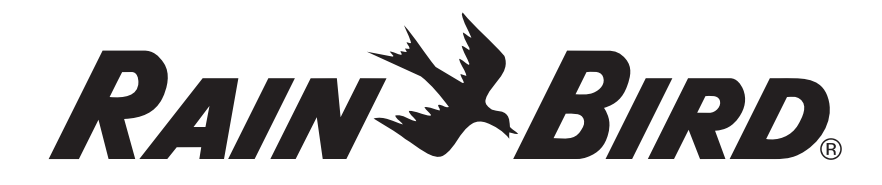

RAIN BIRD CORPORATION 6991 E. Southpoint Road Tucson, AZ 85756

© 2015 Rain Bird Corporation

® "Rain Bird", "SimulStations", "FloManager", "FloWatch" and "FloZone" sind eingetragene Marken der Rain Bird Corporation. Alle Rechte vorbehalten.

"Unitech", "MS100-NRCB00-SG" und "MS100-2" sind eingetragene Marken der Firma Unitech Electronics Co., LTD.

www.rainbird.com/lxd

28SE15 - D40794 - Revision B